### WHAT DO YOU STILL NEED?

8 type LR6 (AA) 1.5 V batteries or equivalent NiMH rechargeable batteries
SD card, class 10

Smartphone or tablet

A stable data connection (for app download)

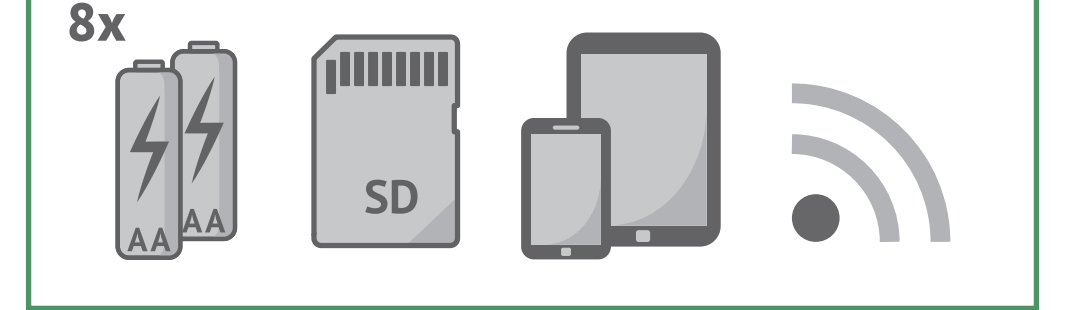

## **DO YOU HAVE ANY QUESTIONS?**

Answers to the most frequently asked questions have been compiled here:

### www.minox.com/app-dtc550wifi

Here you will also find the complete instructions, additional help articles and contact information should you require detailed assistance with your MINOX DTC 550 WiFi.

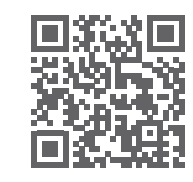

Notes on the EU Declaration of Conformity MINOX GmbH hereby declares that this "MINOX DTC 550 WiFi" complies with the following guidelines: RoHS 2011/65/EU RED 2014/53/EU

For the full text of the EU Declaration of Conformity go to: www.minox.com (Support > Downloads)

#### MINOX GmbH

Walter-Zapp-Str. 4 · 35578 Wetzlar · Germany Phone +49 (0) 64 41 / 917-0 · Fax +49 (0) 64 41 / 917-612 info@minox.com · www.minox.com

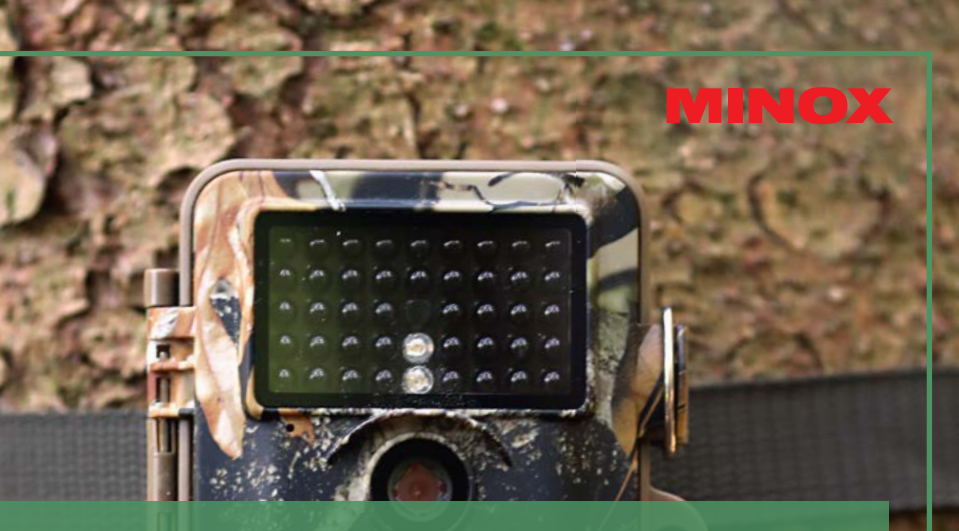

# QUICK START GUIDE

TRAIL CAM

A DESCRIPTION OF THE OWNER OF THE OWNER OWNER OF THE OWNER OF THE OWNER OWNER OWNER OF THE OWNER OWNER OWNER OWNER OWNER OWNER OWNER OWNER OWNER OWNER OWNER OWNER OWNER OWNER OWNER OWNER OWNER OWNER OWNER OWNER OWNER OWNER OWNER OWNER OWNER OWNER OWNER OWNER OWNER OWNER OWNER OWNER OWNER OWNER OWNER OWNER OWNER OWNER OWNER OWNER OWNER OWNE

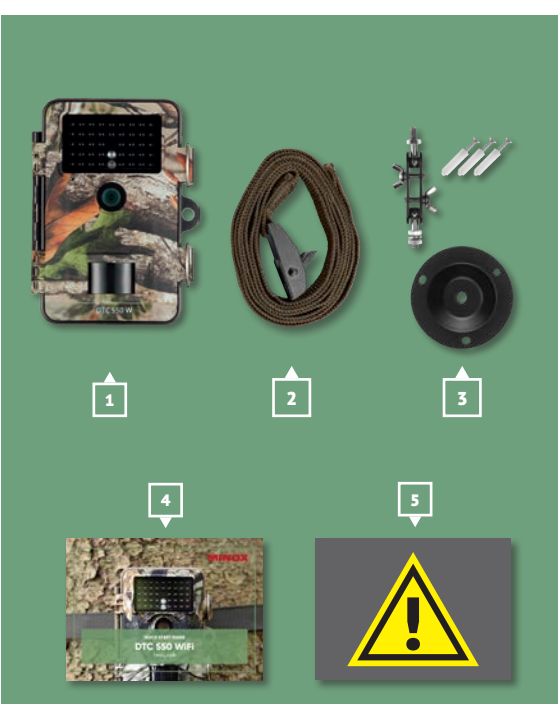

### SCOPE OF DELIVERY

 MINOX DTC 550 WiFi Trail Cam
Mounting strap
Wall mount
This Quick Start Guide
Safety instructions

# WHAT IS WHAT?

- 1 | Controls display2 | Battery compartment
- 3 | SD card slot
- 4 Operation mode switch

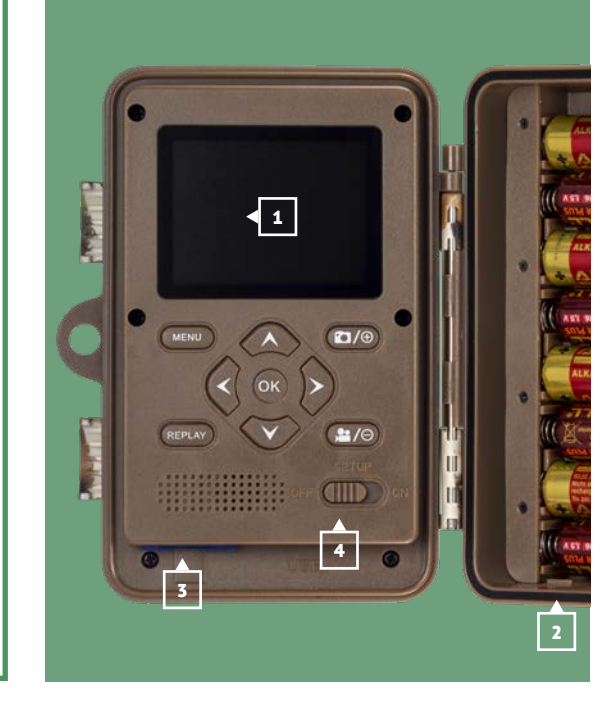

# LET'S GET STARTED!

- **1** Insert the batteries into the
  - battery compartment
- 2 Insert the SD card.
- 3 Download the app to your mobile device. www.minox.com/app-dtc550wifi
- 4) Activate the Bluetooth and WiFi on your mobile device.
- **5** Start the app.
  - a | If a cameras has not yet been added, click on the 'Plus' symbol to add a new camera.
  - **b** | Connect the camera to your device.
  - c | To connect the camera via Bluetooth to your device, please enter the Bluetooth password – this is identical to

the WiFi password. This password can be found if you navigate to the "WiFi Password" option in the menu of your camera. Per default, the password is "12345678".

- **d** | After entering the password, click on "Connect".
- **e** | The app will guide you through the next steps.
- **6** Mount and position the camera at the desired location.
- **7** I Turn the main switch to ON.
- 8 Close the camera cover.

### Security notice!

The default password should be changed after the first use of your camera.

All setting options can be found at www.minox.com -> Support -> Downloads